## Hướng dẫn đăng ký dịch vụ Thanh toán hóa đơn tự động trên ứng dụng VCB Digibank

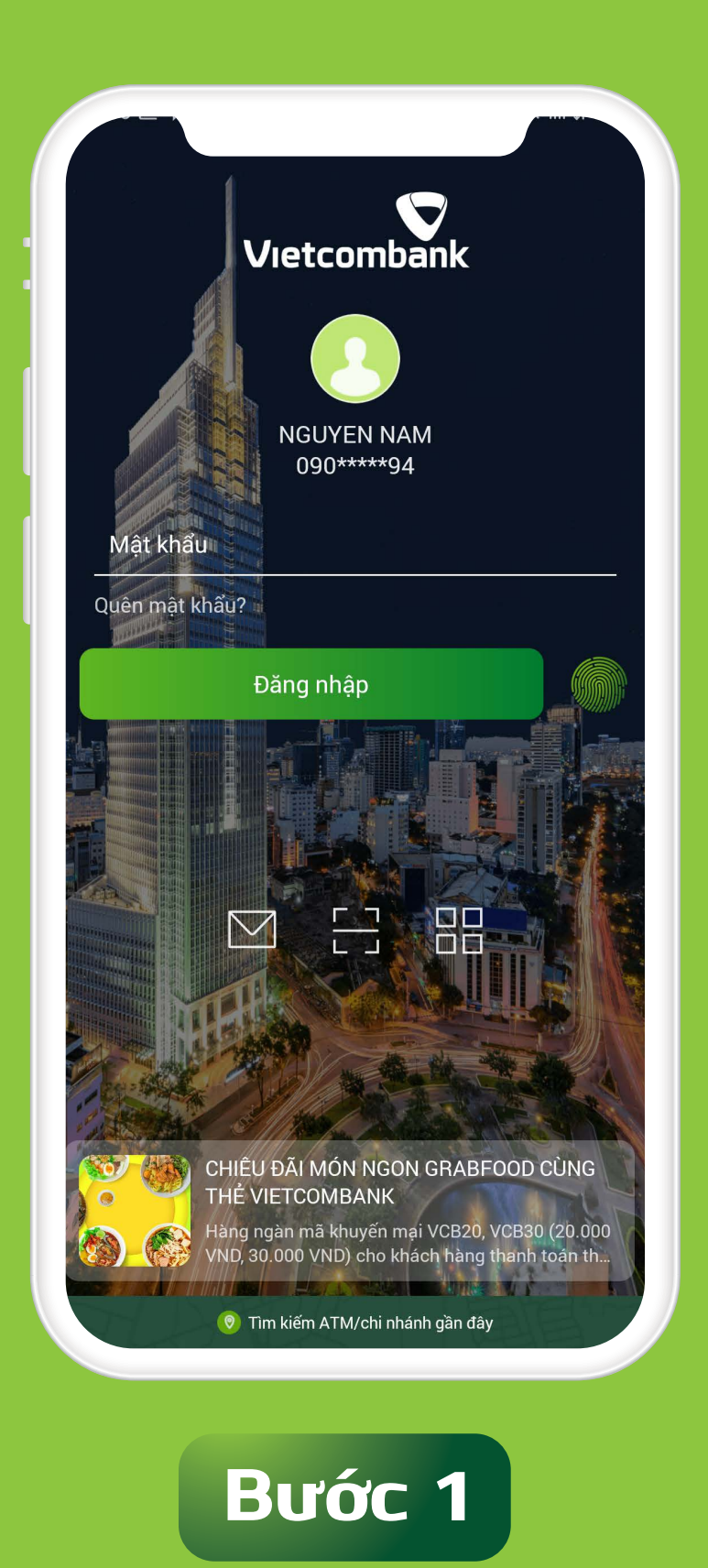

Đăng nhập vào ứng dụng VCB Digibank

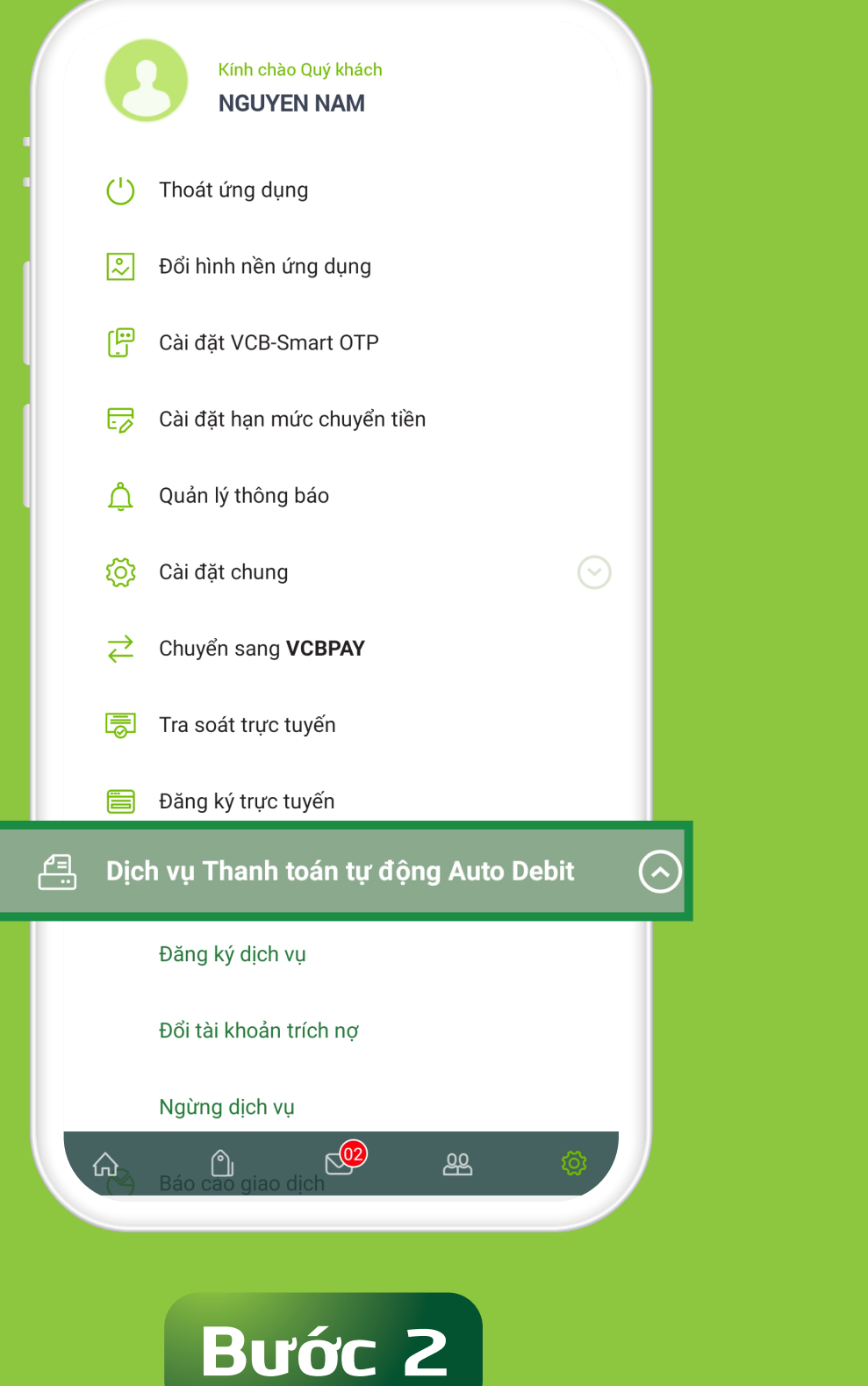

Chọn chức năng "Cài đặt"
Chọn "Dịch vụ thanh toán tự động

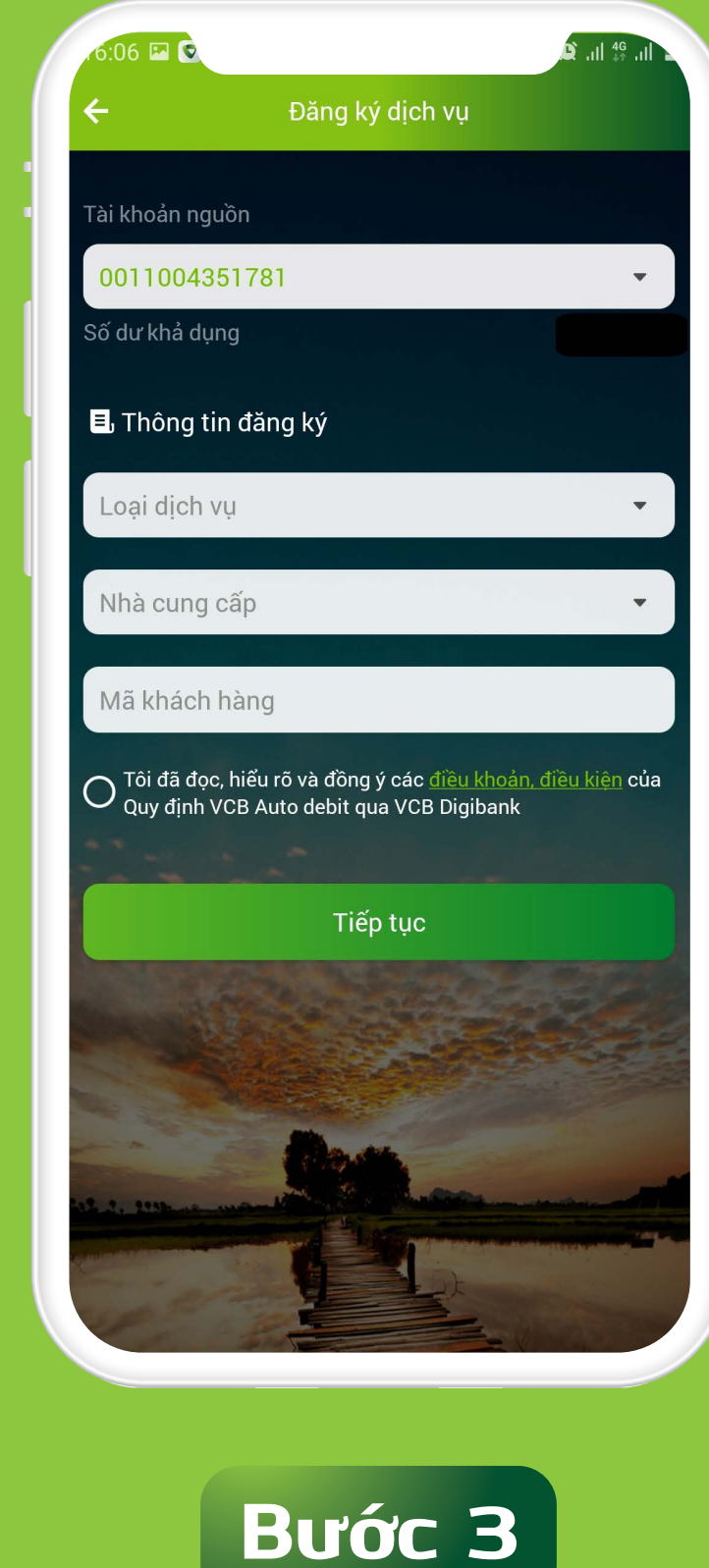

Nhập các thông tin để đăng ký dịch vụ (\*)
 Chọn "Đồng ý với điều khoản, điều kiện"

## Auto – Debit" – Chọn "Đăng ký dịch vụ"

## - Chọn "**Tiếp tục**"

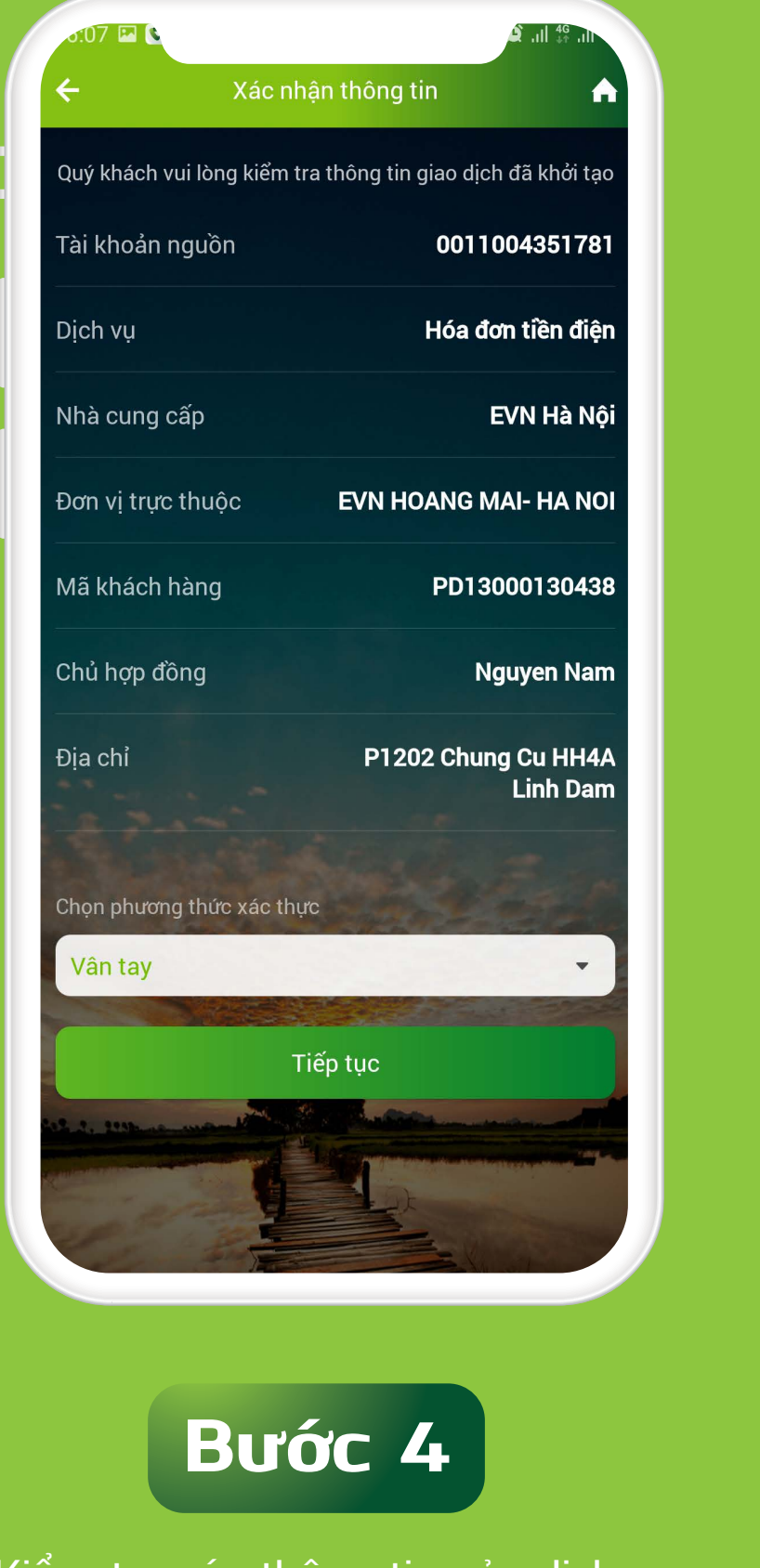

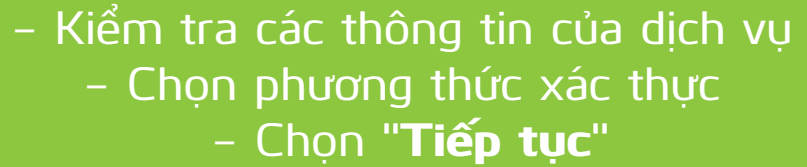

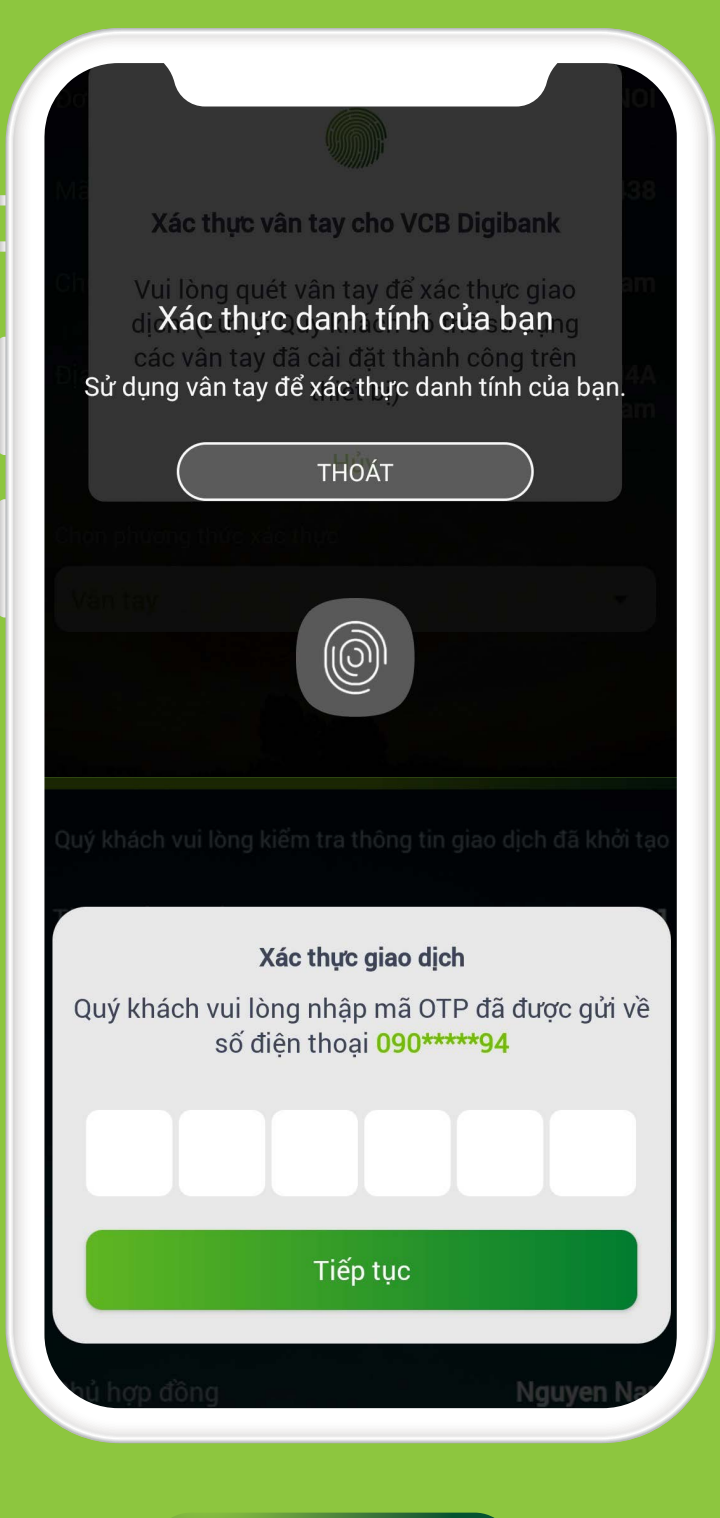

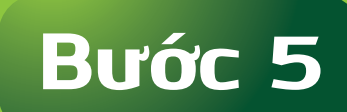

Xác thực giao dịch bằng vân tay hoặc bằng mã OTP được gửi đến Số điện thoại của Khách hàng đăng ký SMS Banking

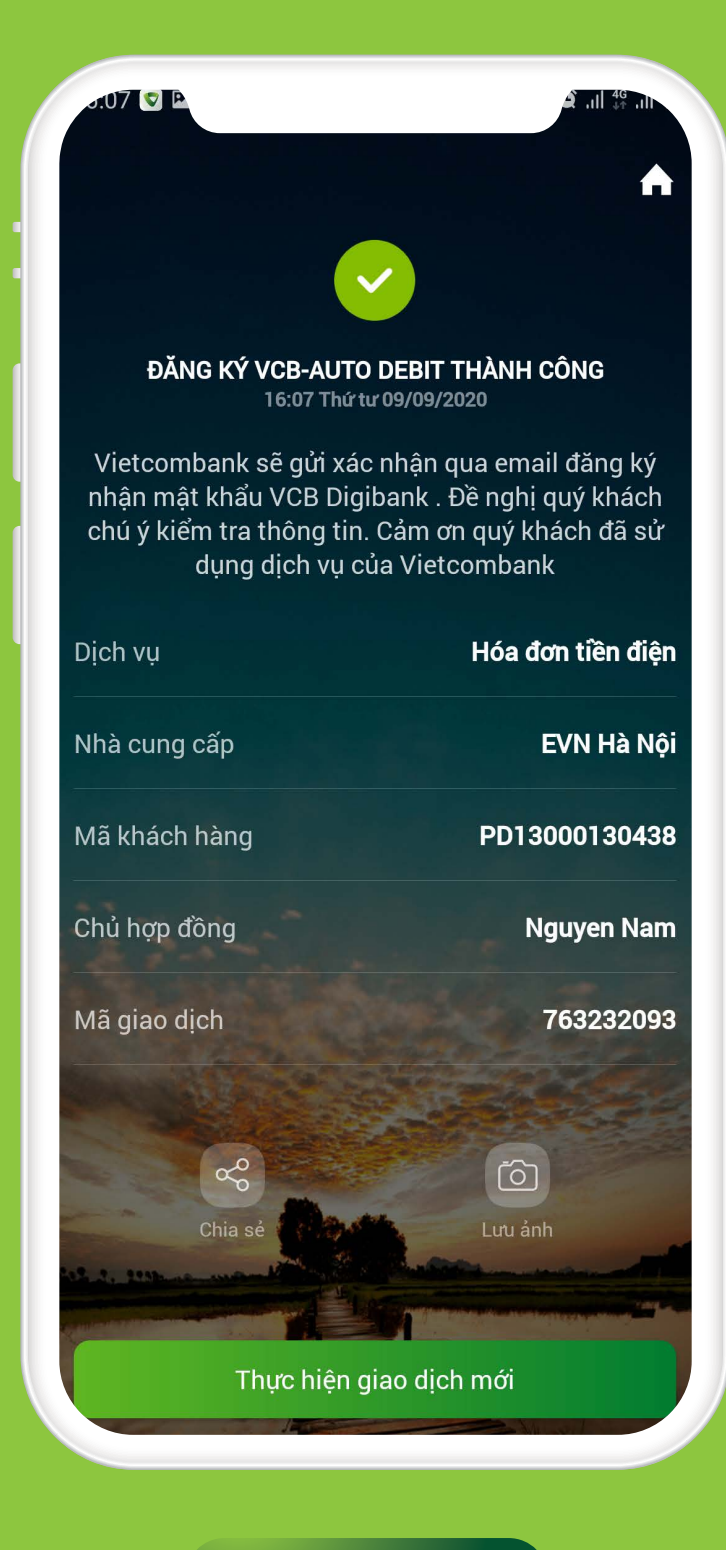

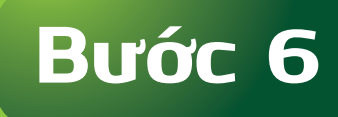

Nhận thông báo đăng ký thành công Dịch vụ

## Quý khách vui lòng kiểm tra thông tin này trên Hợp đồng/Hóa đơn của dịch vụ.